### **Que es Virtual VDVLINK:**

Virtual DVLINK es una adaptación de DVLINK que funciona sobre VIRTUALBOX.

Virtual DVLINK aun es beta, pero se libera para su testeo.

En caso de realizar alguna actualización o corrección sobre esta beta, la corrección se publicara en forma de script en la web de EA5GVK y/o por el canal Telegram genérico de DVLINK

VIRTUAL DVLINK incorpora también un script "recupera", pero este no está sujeto a actualizaciones OTA como la versión para raspberry. Simplemente intenta recuperar VDVLINK.

### Que necesitas para usar VDVLINK:

Ordenador con SO Windows, MacOSX, Solaris o Linux con procesador con soporte VT. Revisar que este activo VT en bios.

Recomendado un 1 Gb asignado a la maquina virtual. Mínimo 700Mb

Espacio en disco libre de 5Gb

#### Pasos a seguir para su instalación:

- Descargar el disco duro precargado Virtual DVLINK y descomprimirla. https://drive.google.com/open?id=1n93iQaZCSDIUEPPIPGmU5UuVjc0AAliT
- Descargar VIRTUALBOX desde la página oficial, en el caso de Windows desde esta url https://download.virtualbox.org/virtualbox/6.1.2/VirtualBox-6.1.2-135663-Win.exe
- Instalar el paquete descargado
- Arrancar VIRTUALBOX. Nos saldrá algo parecido a esto

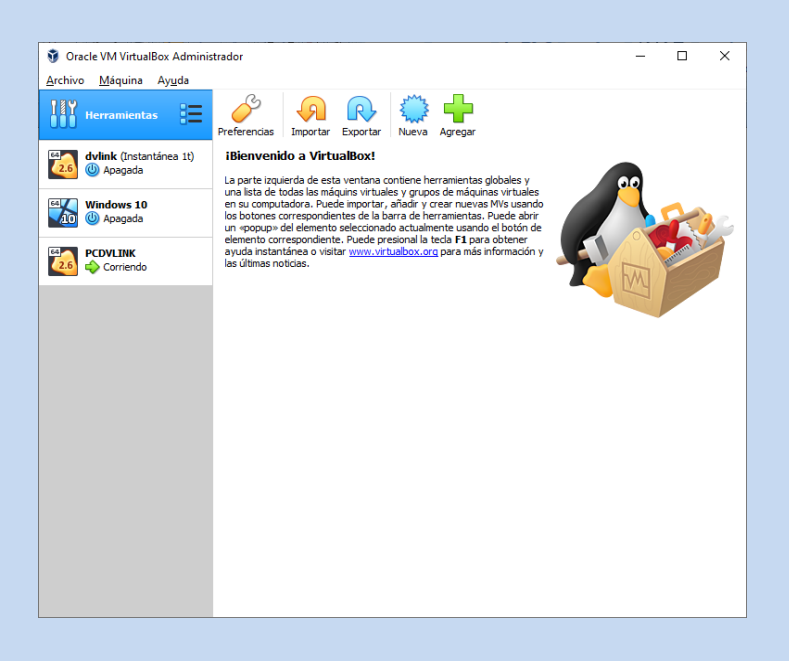

- Darle al icono con forma de sol azul (nueva)

|                                                                                      | ? ×                                                                                                    |
|--------------------------------------------------------------------------------------|----------------------------------------------------------------------------------------------------|
| <ul> <li>Crear máquina vir</li> </ul>                                                | tual                                                                                                    |
| Nombre y siste                                                                       | ma operativo                                                                                                    |
| Seleccione un nombre<br>virtual y seleccione e<br>ella. El nombre que se<br>máquina. | e descriptivo y una carpeta destino para la nueva máquina<br>l tipo de sistema operativo que tiene intención de instalar en<br>eleccione será usado por VirtualBox para identificar esta |
| Nombre:                                                                              | VIRTUALDVLINK                                                                                                    |
| Carpeta de máquina:                                                                  | C:\Users\Jose\VirtualBox VMs                                                                                                    |
| <u>T</u> ipo:<br>Versión:                                                            | Linux  Linux 2.6 / 3.x / 4.x (64-bit)                                                                                                    |
| -                                                                                    |                                                                                                    |
|                                                                                      |                                                                                                    |
|                                                                                      | Modo <u>experto</u> <u>N</u> ext Cancelar                                                                                                    |

- En el campo de texto nombre le damos el nombre que queramos, en tipo seleccionamos Linux (Linux) y en versión Linux 2.6 / 3.x / 4.x (64-bit) (Debian 64-bits) y le damos a siguiente.
- Dimensionamos la memoria que usara la maquina virtual, con 1Gb funciona perfectamente, con 700Mb funciona, pero puede que nos obligue a reiniciar más frecuentemente. Le damos a siguiente.

| ? ×                                                                                              |
|--------------------------------------------------------------------------------------------------|
| <ul> <li>Crear máquina virtual</li> </ul>                                                        |
| Tamaño de memoria                                                                                |
| Seleccione la cantidad de memoria (RAM) en megabytes a ser reservada para la<br>máquina virtual. |
| El tamaño de memoria recomendado es <b>1024</b> MB.                                              |
| 1024 🖶 MB                                                                                        |
| 4 MB 4096 MB                                                                                     |
|                                                                                                  |
|                                                                                                  |
|                                                                                                  |
|                                                                                                  |
|                                                                                                  |
| <u>N</u> ext Cancelar                                                                            |
|                                                                                                  |
|                                                                                                  |
|                                                                                                  |

By EA7JCL EA5GVK @BLASMAKERS

- Seleccionamos la última opción "Usar un disco duro virtual existente" y pulsamos en el icono de carpeta. En esta ventana le damos a Agregar y buscamos en nuestro disco duro la imagen que descargamos en el punto 1, llamada vdvlinkv8b.vdi. Le damos a seleccionar. En la siguiente ventana le damos a crear.
- Ahora en la ventana principal nos aparecerá la maquina creada VIRTUALDVLINK o el nombre que le pusiéramos durante la creación.
- Seleccionamos la maquina y pulsamos en configuración
- Dentro de configuración seleccionamos red y en el desplegable "conectado a" seleccionamos "adaptador puente", se autocompletara el campo inferior nombre.

| PCDVLINK - Configuración | n                       |                                                          | ?    | ×    |
|--------------------------|-------------------------|----------------------------------------------------------|------|------|
| General                  | Red                     |                                                          |      |      |
| II Sistema               | Adaptador <u>1</u>      | Adaptador <u>2</u> Adaptador <u>3</u> Adaptador <u>4</u> |      |      |
| Pantalla                 | ✓ <u>H</u> abilitar ada | ptador de red                                            |      |      |
| Almacenamiento           | <u>C</u> onectad        | o a: Adaptador puente 🔻                                  |      |      |
| Audio                    | <u>N</u> om             | ore: Intel(R) Dual Band Wireless-AC 3165                 |      | -    |
| - Pod                    | Avanza                  | <u>d</u> as                                              |      |      |
| Neu I                    |                         |                                                          |      |      |
| Puertos serie            |                         |                                                          |      |      |
| USB                      |                         |                                                          |      |      |
| Carpetas compartidas     |                         |                                                          |      |      |
| Interfaz de usuario      |                         |                                                          |      |      |
|                          |                         |                                                          |      |      |
|                          |                         |                                                          |      |      |
|                          |                         |                                                          |      |      |
|                          |                         | Aceptar                                                  | Canc | elar |

- Le damos a aceptar y volverá a la pantalla principal
- Ahora ya le podemos dar al icono iniciar que arrancara nuestra maquina virtual y arrancara Virtual DVLINK. Usuario: dvlink Contraseña: dvlink

### Capturas de configuración VIRTUALBOX:

| 📀 vir | 😔 virtualizacionparadistribuir - Configuración ? X                                                                           |                                                                |                                                                             |                                                                                    |                                                              |         | ×         |           |
|-------|----------------------------------------------------------------------------------------------------|----------------------------------------------------------------|-----------------------------------------------------------------------------|------------------------------------------------------------------------------------|--------------------------------------------------------------|---------|-----------|-----------|
|       | General                                                                                                    | General                                                        |                                                                             |                                                                                    |                                                              |         |           |           |
|       | Sistema<br>Pantalla<br>Almacenamiento<br>Audio<br>Red<br>Puertos serie<br>USB<br>Carpetas compartidas<br>Interfaz de usuario | <u>B</u> ásico<br>Nombre:<br><u>T</u> ipo:<br><u>V</u> ersión: | <u>A</u> vanzado <u>D</u><br>virtualizacionpara<br>Linux<br>Debian (64-bit) | escripción Cifi                                                                    | rado de disco                                                |         | <b>•</b>  |           |
| 📀 vir | tualizacionparadistribuir<br>General                                                                                         | - Configura                                                    | ción                                                                        |                                                                                    |                                                              | Aceptar | Canc<br>? | elar<br>× |
|       | Sistema                                                                                                    | Placa base                                                     | Drocoordor                                                                  | Acoloración                                                                        |                                                              |         |           |           |
|       | Pantalla<br>Almacenamiento<br>Audio<br>Red<br>Puertos serie                                                                  | Ori                                                            | Memoria base:<br>den de <u>a</u> rranque:<br><u>C</u> hipset:               | 4 MB<br>4 MB<br>0 Óptica<br>0 Óptica<br>0 Disco c<br>0 Red<br>PIIX3<br>Tableta USB | te 🔹                                                         | 4096 MB | 1024 MB   |           |
|       | USB<br>Carpetas compartidas<br>Interfaz de usuario                                                                           | Dispo<br>Caracterís                                            | sıtivo <u>a</u> puntador:<br>ticas extendidas:                              | Tableta USB                                                                        | ▼<br>APIC<br>(sólo SO especiales<br>re en tiempo <u>U</u> TC | 5)      |           |           |
| · · · |                                                                                                    |                                                                |                                                                             |                                                                                    |                                                              | Aceptar | Cano      | elar      |
|       |                                                                                                    |                                                                |                                                                             |                                                                                    |                                                              |         |           |           |

### By EA7JCL EA5GVK @BLASMAKERS

| 😳 virtualizacionparadistribuir · | - Configuración                                          | ?      | ×   |
|----------------------------------|----------------------------------------------------------|--------|-----|
| General                          | Sistema                                                  |        |     |
| Sistema                          | Placa base Procesador Aceleración                        |        |     |
| Pantalla                         | Procesador(es):                                          | 1      | -   |
| Almacenamiento                   | 1 CPU 4 CPUs                                             | 100%   | •   |
| Red                              | 1% 100%<br>Características extendidas: Habilitar PAE/NX  |        |     |
| Puertos serie                    |                                                          |        |     |
| DSB                              |                                                          |        |     |
| Carpetas compartidas             |                                                          |        |     |
| Interfaz de usuario              |                                                          |        |     |
|                                  |                                                          |        |     |
|                                  |                                                          |        |     |
|                                  |                                                          |        |     |
|                                  | Aceptar                                                  | Cancel | lar |
| 😟 virtualizacionparadistribuir   | - Configuración                                          | ?      | ×   |
| General                          | Sistema                                                  |        |     |
| I Sistema                        | Placa base Procesador Aceleración                        |        |     |
| Pantalla                         | Interfaz de <u>p</u> aravirtualización: Predeterminada 🔻 |        |     |
| Almacenamiento                   | Hardware de virtualización: 🗹 Habilitar VT-x/AMD-V       |        |     |
| 🕩 Audio                          |                                                          |        |     |
| Red                              |                                                          |        |     |
| Puertos serie                    |                                                          |        |     |
| DSB USB                          |                                                          |        |     |
| Carpetas compartidas             |                                                          |        |     |
| Interfaz de usuario              |                                                          |        |     |
|                                  |                                                          |        |     |
|                                  |                                                          |        |     |
|                                  |                                                          |        |     |
|                                  |                                                          |        |     |

| 📀 vir             | tualizacion paradistribuir | - Configuración                                                                                                    | ? >      | × |
|-------------------|----------------------------|----------------------------------------------------------------------------------------------------|----------|---|
|                   | General                    | Pantalla                                                                                                    |          |   |
|                   | Sistema                    | Pantalla Pantalla <u>r</u> emota <u>G</u> rabando                                                                                                    |          |   |
|                   | Pantalla                   | Memoria de vídeo:                                                                                                    | 16 MB 🗘  |   |
| $\mathbf{\Sigma}$ | Almacenamiento             | 0 MB 128 MB                                                                                                    | 1        |   |
|                   | Audio                      |                                                                                                    | 1 •      |   |
| Ð                 | Red                        | Factor de escalado: Todos los monitores 👻                                                                                                    | 100% 🗘   |   |
|                   | Puertos serie              | Mín Máx<br>Controlador gráfico: VMSVGA 🔻                                                                                                    |          |   |
| Ø                 | USB                        | Aceleración: 🗌 Habilitar aceleración <u>3</u> D                                                                                                    |          |   |
|                   | Carpetas compartidas       | Habilitar aceleración de vídeo <u>2</u> D                                                                                                    |          |   |
|                   | Interfaz de usuario        |                                                                                                    |          |   |
|                   |                            |                                                                                                    |          |   |
|                   |                            |                                                                                                    |          |   |
|                   |                            |                                                                                                    |          |   |
|                   |                            | Aceptar                                                                                                    | Cancelar |   |
| 📀 vir             | tualizacion paradistribuir | - Configuración                                                                                                    | ? >      | × |
|                   | General                    | Almacenamiento                                                                                                    |          |   |
|                   | Sistema                    | Dispositivos de <u>a</u> lmacenamiento Atributos                                                                                                    |          |   |
|                   | Pantalla                   | Controlador: IDE                                                                                                    |          |   |
| $\bigcirc$        | Almacenamiento             | Vacio     Vacio     V | fitrión  | • |
|                   | Audio                      | vdvlinkv8b.vdi                                                                                                    |          |   |
| Ð                 | Red                        |                                                                                                    |          |   |
|                   | Puertos serie              |                                                                                                    |          |   |
| Ø                 | USB                        |                                                                                                    |          |   |
|                   | Carpetas compartidas       |                                                                                                    |          |   |
|                   | Interfaz de usuario        |                                                                                                    |          |   |
|                   |                            |                                                                                                    |          |   |
|                   |                            |                                                                                                    |          |   |
|                   |                            |                                                                                                    |          |   |
|                   |                            | Aceptar                                                                                                    | Cancelar |   |
|                   |                            |                                                                                                    |          |   |

| 🕑 vi              | tualizacionparadistribuii                                                                                                    | - Configuración                                                                                                    |                                                                                  |         | ?       | ×      |
|-------------------|----------------------------------------------------------------------------------------------------|----------------------------------------------------------------------------------------------------|----------------------------------------------------------------------------------|---------|---------|--------|
|                   | General                                                                                                    | Audio                                                                                                    |                                                                                  |         |         |        |
|                   | Sistema                                                                                                    | Habilitar audio                                                                                                    |                                                                                  |         |         |        |
|                   | Pantalla                                                                                                    | Controlador de audio <u>a</u> nfitri                                                                                                    | in: Windows DirectSound                                                          |         |         | •      |
| $\mathbf{\Sigma}$ | Almacenamiento                                                                                                    | <u>C</u> ontrolador de auc                                                                                                    | io: ICH AC97                                                                     |         |         | •      |
|                   | Audio                                                                                                    |                                                                                                    | Habilitar <u>e</u> ntrada de audio                                               |         |         |        |
| 7                 | Red                                                                                                    |                                                                                                    |                                                                                  |         |         |        |
|                   | Puertos serie                                                                                                    |                                                                                                    |                                                                                  |         |         |        |
| Ø                 | USB                                                                                                    |                                                                                                    |                                                                                  |         |         |        |
|                   | Carpetas compartidas                                                                                                    |                                                                                                    |                                                                                  |         |         |        |
| :                 | Interfaz de usuario                                                                                                    |                                                                                                    |                                                                                  |         |         |        |
|                   |                                                                                                    |                                                                                                    |                                                                                  |         |         |        |
|                   |                                                                                                    |                                                                                                    |                                                                                  |         |         |        |
|                   |                                                                                                    |                                                                                                    |                                                                                  |         |         |        |
|                   |                                                                                                    |                                                                                                    |                                                                                  | Aceptar | Cancela | ar     |
|                   |                                                                                                    |                                                                                                    |                                                                                  |         |         |        |
| 😟 vi              | tualizacionparadistribui                                                                                                    | - Configuración                                                                                                    |                                                                                  |         | ?       | ×      |
| 🧿 vi              | tualizacionparadistribuii<br>General                                                                                                    | - Configuración                                                                                                    |                                                                                  |         | ?       | ×      |
| ie vie            | tualizacionparadistribuir<br>General<br>Sistema                                                                                                    | - Configuración Red Adaptador <u>1</u> Adaptador <u>2</u>                                                                                                    | Adaptador <u>3</u> Adaptador <u>4</u>                                            |         | ?       | ×      |
| i vir             | tualizacionparadistribuir<br>General<br>Sistema<br>Pantalla                                                                                                    | <ul> <li>Configuración</li> <li>Red</li> <li>Adaptador <u>1</u> Adaptador <u>2</u></li> <li>Habilitar adaptador de red</li> </ul>                                                                              | Adaptador <u>3</u> Adaptador <u>4</u>                                            |         | ?       | ×      |
| vi                | tualizacionparadistribuir<br>General<br>Sistema<br>Pantalla<br>Almacenamiento                                                                                        | - Configuración Red Adaptador <u>1</u> Adaptador <u>2</u> Adaptador de red Conectado a: Adaptador                                                                                                    | Adaptador <u>3</u> Adaptador <u>4</u><br>or puente                               |         | ?       | ×      |
| i vii             | tualizacionparadistribuir<br>General<br>Sistema<br>Pantalla<br>Almacenamiento<br>Audio                                                                               | - Configuración  Red  Adaptador <u>1</u> Adaptador <u>2</u> Habilitar adaptador de red  Conectado a: Adaptad  Nombre: Intel(R)                                                                                 | Adaptador <u>3</u> Adaptador <u>4</u><br>or puente<br>Dual Band Wireless-AC 3165 |         | ?       | ×      |
|                   | tualizacionparadistribuir<br>General<br>Sistema<br>Pantalla<br>Almacenamiento<br>Audio<br>Red                                                                        | - Configuración  Red  Adaptador <u>1</u> Adaptador <u>2</u> Habilitar adaptador de red <u>C</u> onectado a: Adaptad <u>N</u> ombre: Intel(R)  Avanza <u>d</u> as                                               | Adaptador <u>3</u> Adaptador <u>4</u><br>or puente<br>Dual Band Wireless-AC 3165 |         | ?       | ×      |
|                   | tualizacionparadistribuir<br>General<br>Sistema<br>Pantalla<br>Almacenamiento<br>Audio<br>Red<br>Puertos serie                                                       | - Configuración  Red  Adaptador <u>1</u> Adaptador <u>2</u> Habilitar adaptador de red  Conectado a: Adaptad  Nombre: Intel(R)  Avanzadas                                                                      | Adaptador <u>3</u> Adaptador <u>4</u><br>or puente<br>Dual Band Wireless-AC 3165 |         | ?       | ×      |
|                   | tualizacionparadistribuir<br>General<br>Sistema<br>Pantalla<br>Almacenamiento<br>Audio<br>Red<br>Puertos serie<br>USB                                                | - Configuración          Red         Adaptador 1       Adaptador 2         Habilitar adaptador de red         Conectado a:       Adaptad         Nombre:       Intel(R)         Avanzadas                      | Adaptador <u>3</u> Adaptador <u>4</u><br>or puente<br>Dual Band Wireless-AC 3165 |         | ?       | ×      |
|                   | tualizacionparadistribuir<br>General<br>Sistema<br>Pantalla<br>Almacenamiento<br>Audio<br>Red<br>Puertos serie<br>USB<br>Carpetas compartidas                        | - Configuración          Red         Adaptador 1       Adaptador 2         Habilitar adaptador de red         Conectado a:       Adaptad         Nombre:       Intel(R)         Avanzadas                      | Adaptador <u>3</u> Adaptador <u>4</u><br>or puente<br>Dual Band Wireless-AC 3165 |         | ?       | •      |
|                   | tualizacionparadistribuir<br>General<br>Sistema<br>Pantalla<br>Almacenamiento<br>Audio<br>Red<br>Puertos serie<br>USB<br>Carpetas compartidas<br>Interfaz de usuario | - Configuración          Red         Adaptador 1       Adaptador 2         Habilitar adaptador de red         Conectado a:       Adaptad         Nombre:       Intel(R)         Avanzadas                      | Adaptador <u>3</u> Adaptador <u>4</u><br>or puente<br>Dual Band Wireless-AC 3165 |         | ?       | •      |
|                   | tualizacionparadistribuir<br>General<br>Sistema<br>Pantalla<br>Almacenamiento<br>Audio<br>Red<br>Puertos serie<br>USB<br>Carpetas compartidas<br>Interfaz de usuario | - Configuración          Red         Adaptador 1       Adaptador 2         Habilitar adaptador de red         Conectado a:       Adaptad         Nombre:       Intel(R)         Avanzadas                      | Adaptador <u>3</u> Adaptador <u>4</u><br>or puente<br>Dual Band Wireless-AC 3165 |         | ?       | ×      |
|                   | tualizacionparadistribuin<br>General<br>Sistema<br>Pantalla<br>Almacenamiento<br>Audio<br>Red<br>Puertos serie<br>USB<br>Carpetas compartidas<br>Interfaz de usuario | <ul> <li>Configuración</li> <li>Red</li> <li>Adaptador <u>1</u> Adaptador <u>2</u></li> <li>✓ Habilitar adaptador de red</li> <li>Conectado a: Adaptad</li> <li>Nombre: Intel(R)</li> <li>Avanzadas</li> </ul> | Adaptador <u>3</u> Adaptador <u>4</u><br>or puente<br>Dual Band Wireless-AC 3165 |         | ?       | ×      |
|                   | tualizacionparadistribuin<br>General<br>Sistema<br>Pantalla<br>Almacenamiento<br>Audio<br>Red<br>Puertos serie<br>USB<br>Carpetas compartidas<br>Interfaz de usuario | - Configuración<br>Red<br>Adaptador <u>1</u> Adaptador <u>2</u><br>✓ <u>H</u> abilitar adaptador de red<br><u>C</u> onectado a: Adaptad<br><u>N</u> ombre: Intel(R)<br>▷ Avanza <u>d</u> as                    | Adaptador <u>3</u> Adaptador <u>4</u><br>or puente<br>Dual Band Wireless-AC 3165 |         | ?       | ×      |
|                   | tualizacionparadistribuin<br>General<br>Sistema<br>Pantalla<br>Almacenamiento<br>Audio<br>Red<br>Puertos serie<br>USB<br>Carpetas compartidas<br>Interfaz de usuario | - Configuración          Red         Adaptador 1       Adaptador 2         Habilitar adaptador de red         Conectado a:       Adaptado         Nombre:       Intel(R)         Avanzadas                     | Adaptador <u>3</u> Adaptador <u>4</u><br>or puente<br>Dual Band Wireless-AC 3165 | Aceptar | ?       | ▼<br>■ |

By EA7JCL EA5GVK @BLASMAKERS

| General   Sistema   Pantalla   Almacenamiento   Audio   Red   Puertos serie   Modo de puerto:   Conectar a tubería/socket existente   Ruta/Dirección:                                                                                                    |   |
|----------------------------------------------------------------------------------------------------|---|
| Sistema Puerto 1 Puerto 2 Puerto 3 Puerto 4     Pantalla   Almacenamiento   Audio   Red   Puertos serie   Vuatos serie   VISB   Carpetas compartidas   Interfaz de usuario                                                                                                    |   |
| Pantalla   Imacenamiento   Imacenamiento <td< td=""><td></td></td<>                                                                                                    |   |
| Imacenamiento   Imacenamiento   Imacenamiento <tr< td=""><td></td></tr<>                                                                                                    |   |
| Image: Audio   Image: Point of the point of the point |   |
| Red   Puertos serie   VSB   Carpetas compartidas   Interfaz de usuario                                                                                                    |   |
| Puertos serie         V         USB         Carpetas compartidas         Interfaz de usuario                                                                                                    |   |
| <ul> <li>USB</li> <li>Carpetas compartidas</li> <li>Interfaz de usuario</li> </ul>                                                                                                    |   |
| Carpetas compartidas Interfaz de usuario                                                                                                    |   |
| Interfaz de usuario                                                                                                    |   |
|                                                                                                    |   |
|                                                                                                    |   |
|                                                                                                    |   |
|                                                                                                    |   |
| Aceptar Cancela                                                                                                    | r |
|                                                                                                    |   |
| 🤢 virtualizacionparadistribuir - Configuración ?                                                                                                    | × |
| General USB                                                                                                    |   |
| ■ Sistema ✓ Habilitar controlador <u>U</u> SB                                                                                                    |   |
| Pantalla     Ocontrolador USB <u>1.1 (OHCI)</u> Ocontrolador USB <u>2.0 (TUSP)</u>                                                                                                    |   |
| Almacenamiento O Controlador USB 2.0 (EHCI)                                                                                                    |   |
| Audio Eiltros de dispositivos USB                                                                                                    |   |
| Red                                                                                                    |   |
| Puertos serie                                                                                                    |   |
| 🖉 USB                                                                                                    |   |
| Carpetas compartidas                                                                                                    | Ø |
| Interfaz de usuario                                                                                                    |   |
|                                                                                                    |   |
|                                                                                                    |   |
|                                                                                                    |   |
|                                                                                                    |   |

| 📀 vir                   | tualizacion paradistribui | r - Configuración ?                                                      | ×       |
|-------------------------|---------------------------|--------------------------------------------------------------------------|---------|
|                         | General                   | Interfaz de usuario                                                      |         |
|                         | Sistema                   | Archivo 🕶 Máquina 💌 Ver 💌 Entrada 💌 Dispositivos 💌 Depurar 💌 Ayuda       | -       |
|                         | Pantalla                  | Minibarra de herramientas: 🗹 Mostrar en pantalla <u>c</u> ompleta/fluído |         |
| $\mathbf{\mathfrak{D}}$ | Almacenamiento            | Mostrar en la parte <u>s</u> uperior de la pantalla                      |         |
|                         | Audio                     |                                                                          |         |
| ₽                       | Red                       |                                                                          |         |
|                         | Puertos serie             |                                                                          |         |
| Ø                       | USB                       |                                                                          |         |
|                         | Carpetas compartidas      |                                                                          |         |
|                         | Interfaz de usuario       |                                                                          |         |
|                         |                           |                                                                          |         |
|                         |                           |                                                                          |         |
|                         |                           |                                                                          |         |
|                         |                           | Aceptar Ca                                                               | ancelar |